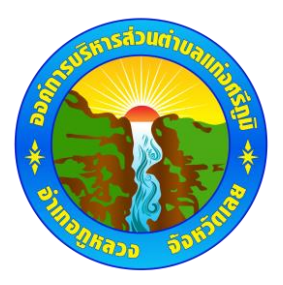

## คู่มือการใช้งานระบบบริการ E-service ผ่าน google from องค์การบริหารส่วนตำบลแก่งศรีภูมิ

## <u>ขั้นตอนการขอรับริการออนไลน์</u>

- เป็นการให้บริการออนไลน์ ที่องค์การบริหารส่วนตำบลแก่งศรีภูมิได้จัดทำขึ้น เพื่อำนวยความสะดวก และเพิ่ม
   ประสิทธิภาพการบริการของหน่วยงานให้แก่ประชาชน
- ผู้มีความประสงค์จะขอรับบริการ สมารรถแจ้งความประสงค์ โดยการกรองข้อมูลรายละเอียดการขอรับบริการของท่าน ลงในแบบฟอร์มการขอรับบริการออนไลน์ มีขั้นตอนดังนี้

ท่านสามารถเข้าไปที่ <u>http://kangsriphum.go.th/</u> ไปที่หัวข้อ e-service ดังภาพที่แสดงต่อไปนี้

| การปฏิบัติวาน                                                                                                    |                                                                                                    |
|----------------------------------------------------------------------------------------------------|----------------------------------------------------------------------------------------------------|
| 🤽 มาตรฐานการปฏิบัติงาน                                                                                                    | ข่าวจัดซือจัดจ้าง                                                                                                    |
|                                                                                                    |                                                                                                    |
| การให้บริการ                                                                                                    |                                                                                                    |
| <ul> <li>ผู้มือหรือมาตรฐานการให้<br/>บริการประชาชน</li> <li>ผู้มือการปฏิบัติงานของ<br/>เจ้าหน้าที่ อปท</li> <li>ผู้มือแนวทางการจัดการเรื่อง<br/>ร้องเรียนร้องทุกข์</li> <li>รายงานผลการสำรวจความ<br/>พึ่งพอใจการให้บริการ</li> <li>E-Service</li> <li>ข้อมูลเซ็งสถิติการให้บริการ</li> </ul> | ประกาศราคาก่อสร้างโครงการถนนคอนกรีตเสริมเหล็กสายห้วยโปร่ง หมู่ 8<br>ประกาศราคาก่อสร้างโค<br>สำหเพิ่มเติม<br>รายงานผลการจัดชื่อจัดจ้างประจำเดือน เม.ย 2566 |
|                                                                                                    | ประกาศรายงานผลการจัดซื้อจัดจ้างประจำเดือน กุมภาพันธ์ 2566                                                                                                 |
| แผนการใช้จำยวบประมาณ<br>ประจำปี                                                                                                    | รายงานผลการจัดซื้อจัดจ้างประจำเดือนมกราคม 2566 และขออนุญาดเผยแพร่ข้อมูล                                                                                   |
| 🎉 แผนการไข้จ่ายงบประมาณ<br>ประจำปี                                                                                                    | รายงานผลการจัดซื้อจัดจ้างประจำเดือนธันวาคม 2565 และขออนุญาตเผยแพร่ข้อมูล                                                                                  |
| <ul> <li>รายงานการการบบพพพ เมการ</li> <li>ใบ้จ่ายงบประมาณ รอบ 6 เดือน</li> <li>รายงานผลการใช้จ่ายงบ</li> </ul>                                                                                                    | รายงานผลการจัดซื้อจัดจำงประจำเดือน พฤศจิกายน 2565                                                                                                    |
| ประมาณประจำปี                                                                                                    | รายงานผลการจัดซื้อจัดจ้างประจำเดือนดุลาคม 2565                                                                                                    |

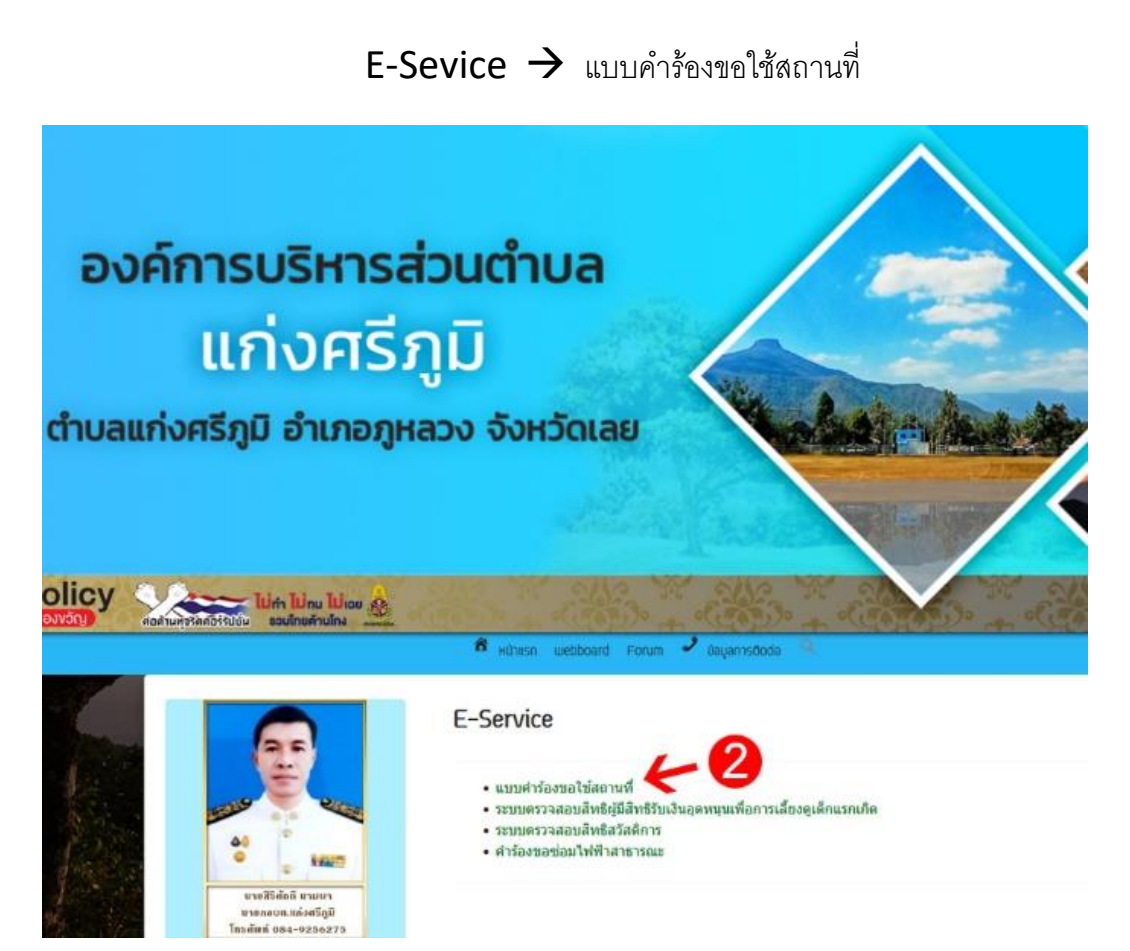

- เลือกบริการที่ท่านต้องการ กรอกข้อมูล รายละเอียดการขอรับบริการของท่านลงใน google form การขอรับบริการ ออนไลน์
- 2. กรุณากรอกข้อมูลให้ครบถ้วน หากมี \***สีแดง** ที่หัวข้อใด แสดงว่าเป็นข้อมูลที่จำเป็นจะต้องกรอกให้ครบถ้วน
- **3.** เมื่อกรอกเสร็จครบถ้วนแล้วให้กด "**ส่ง**"
- 4. เจ้าหน้าที่ได้รับข้อความ และทำการตรวจสอบข้อมูลรายละเอียด ผ่านระบบ google drive พร้อมกับดำเนินการปริ้น แบบขอรับบริการออนไลน์
- เมื่อผู้บริหารได้พิจารณาแล้ว เจ้าหน้าที่จะแจ้งผลการพิจารณาให้ท่านทราบ ผ่านช่องท่านติดต่อ ตามที่ท่านระบุโดยเร็ว พร้อมดำเนินการในส่วนที่เกี่ยวข้อง

## ตัวอย่างแบบคำร้องขอใช้สถานที่

| oviimsusärnsabuirvauniveisgi<br>avunogrado vivräenau                                                                      |                     |
|----------------------------------------------------------------------------------------------------|---------------------|
| แบบคำร้องขอใช้สถานที่                                                                                                    |                     |
| witpanjapong@gmail.com สลับบัญชี<br>🌄 ไม่ใช้ร่วมกัน                                                                       | Ø                   |
| * ระบุว่าเป็นคำถามที่จำเป็น                                                                                               |                     |
| ชื่อ - สกุล *<br>คำตอบของคุณ                                                                                              |                     |
|                                                                                                    |                     |
| หมายเฉขบัตรประชาชน *<br>คำตอบของคุณ                                                                                       |                     |
| ที่อยู่ *                                                                                                    |                     |
| คำตอบของคุณ                                                                                                    |                     |
| หมายเลขโทรศัพท์ *<br>คำตอบของคุณ                                                                                          |                     |
| วัน - เวลา ขอใช้สถานที่ *                                                                                                 |                     |
| คำตอบของคุณ                                                                                                    |                     |
| สิ่ง<br>ห้ามส่งรหัสผ่านใน Google ฟอร์ม                                                                                    | ล้างแบบฟอร์ม        |
| เนื้อหานี้มีได้ถูกสร้างขึ้นหรือรับรองโดย Google <u>รายงานการละเมิด</u> - <u>ข้อกำหนดในการให้บริการ</u> - <u>นโยบายควา</u> | <u>มเป็นส่วนตัว</u> |
| Google พอรม                                                                                                    |                     |

## ตัวอย่างแบบคำร้องขอซ่อมไฟฟ้าสาธารณะ

|                       | การอง ขอขอม (พพาสาธารณะ<br>//tpanjapong@gmail.com สลับบัญชี<br>จะบุว่าเป็นคำถามที่ร่าเป็น<br>/อ-สกุล *<br>กลอบของคุณ<br>ลขประจำตัวประชาชน 13 หลัก * |
|-----------------------|----------------------------------------------------------------------------------------------------|
| พ<br>5<br>ส<br>เ<br>เ | itpaŋjapong@gmail.com สมับบัญชี       งินโบ้รรมกัน       ระบุร่าเป็นลำดามที่สำเป็น       ไอ-สกุล *       เาตอบของคุณ                                |
| *<br>1<br>1<br>1      | ระบูรำเป็นคำถามที่จำเป็น<br>ไอ-สกุล *<br>เทตอบของคุณ<br>ลขประจำดัวประชาชน 13 หลัก *<br>าตอบของคุณ                                                   |
| 1<br>4<br>1           | lอ-สกุล *<br>าดอบของคุณ<br>ลขประจำดัวประชาชน 13 หลัก *<br>าดอบของคุณ                                                                                |
| 4<br>1<br>4           | าตอบของคุณ<br>ลขประจำดัวประชาชน 13 หลัก *<br>าดอบของคุณ                                                                                             |
| L<br>G                | ลขประจำดัวประชาชน 13 หลัก *<br>าดอบของคุณ                                                                                                    |
| ¢                     | าตอบของคุณ                                                                                                    |
|                       |                                                                                                    |
| v                     | าอยู่ ผู้ยนคำร้อง ∞                                                                                                    |
| ¢                     | าดอบของคุณ                                                                                                    |
| v                     | นายเลขโทรศัพท์ที่สามารถติดต่อได้ *                                                                                                    |
| ę                     | าตอมของคุณ                                                                                                    |
| 5                     | ะบุปัญหาเกิด *                                                                                                    |
| (                     | ) ไฟไม่ดีต                                                                                                    |
| (                     | 🔵 หลอดไฟข่ารุด (หลอดแดก/หลอดขาาด)                                                                                                    |
| (                     | ) หลอดไฟหาย                                                                                                    |
| (                     | 🔵 สายไฟข่ารุด (สายไฟขาด/สายไฟใหม่)                                                                                                    |
| (                     | ) สายไฟหาย                                                                                                    |
| (                     | ) ລົນຖ:                                                                                                    |
| 14                    | ดดำเนินการซ่อม จุดที่1 *                                                                                                    |
| ¢                     | าคอมของคุณ                                                                                                    |
| 14                    | ดดำเนินการข่อม จุดที่2                                                                                                    |
| 4                     | าตอบของคุณ                                                                                                    |
| 5                     | ายละเอียดอื่นๆ (ถ้ามี)                                                                                                    |
| 4                     | าดอบของคุณ                                                                                                    |
| đ                     | ง<br>ล้างแบบฟอร์ม                                                                                                    |
| ามส่ง                 | ารพัสผ่านใน Google ฟอร์ม                                                                                                    |
| đ                     | โอหานี้มีได้ถูกสร้างขึ้นหรือรับรองโดย Google <u>รายงานการละเม็ด - ช่อกำหนดในการให้บริการ - นโขบาก</u><br>ดูรายเป็นส่วนตัว                           |